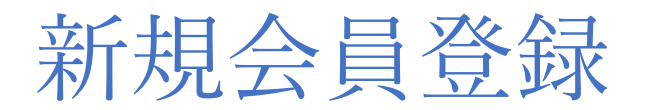

会員様向け

## <会員登録の流れ>

団体から団体 URL が送付される→URL にアクセスし、団体参加申請→ekaiin 新規登録→団 体参加→承認待ちもしくは承認完了

※承認有無は団体の設定によります

団体 URL:団体管理者からメール、LINE 等で通知される URL です。

## 1.メンバー参加申請

通知された団体 URL にアクセスし、以下ページのメンバー参加申請ボタンをクリック。

| サッカー部(△大学)<br>(△大学)<br>(○ 日本管理者へのメッセージ<br>③ スポンサー・外部リンク                             | ① お知らせ<br>全ての内容表示にはメンバー参加が必要となります。<br>- 2022/01/27 文化数ダンス選加チームの意味 | メンバー参加<br>中国         |
|-------------------------------------------------------------------------------------|-------------------------------------------------------------------|----------------------|
| 民新ニュース     をての内容表示にはメンバー参加が必要となります。     松内発表会2021初まを行いまし     2022-01-27 12:16:00    | ≿,                                                                |                      |
| 回 団体への寄付<br>ダンスサークル寄付のお願い<br>ダンスサークルで寄付を募っています。17月以1の寄付を<br>所定てに検り探表会の見学チケットを考送します。 | -<br>-<br>いただいた方にはft.                                             | 尺<br>メンバー参加が必要となります。 |

# 2.団体へ参加申請

「団体へ参加申請」をクリック。

|    | test!!!!こちらは開発環境です。!!!!!test |   |     |
|----|------------------------------|---|-----|
| n  | ●団体参加申請                      | × | 1 🖻 |
| 学) | サッカー部(△大学)                   |   |     |
|    | この団体へ参加しますか。                 |   |     |
| 2  | 団体へ参加申請                      |   |     |
|    |                              |   |     |

# 3.ekaiin 新規登録

ログイン画面に変わるので、右下の新規会員登録ボタンをクリック。

| ability comit (1) 17       |           |   |  |
|----------------------------|-----------|---|--|
| IDEEE                      | Mall 1835 |   |  |
| А <b>1-9-D</b>             |           |   |  |
| ☆ パスワード                    |           |   |  |
| <b>ログイン</b><br>□ ログイン状態を保持 | パスワード忘れ   |   |  |
| アカウントをお持ちでない方はこ            | ちら 新規会員登録 | 3 |  |
|                            |           |   |  |

#### 4.個人情報取り扱いの同意

"「個人情報の取り扱いについて」を表示する"を確認し、チェックをつけます。認証コード を入力し「次」をクリックしてください。

| 「個人情    | 服の取扱いについて」を表示する  |
|---------|------------------|
| □「個人情   | 報の取扱いについて」に同意する。 |
| 課連コード入力 | * dbak 3         |
|         | *                |

## 5.本登録

本登録画面で ID や姓名などの登録情報を入力します。 ※入力したアドレスに団体からの連絡等が届きます

| 「緑アクティブ          |                    |         |                                                            |
|------------------|--------------------|---------|------------------------------------------------------------|
| も前又はニックネーム<br>ID |                    |         | 登録した ID、パスワードは、マイペ<br>ージにログインする際に利用します<br>ので、取り扱いにはご注意ください |
| 姓                |                    |         |                                                            |
| 8                |                    |         |                                                            |
| バスワード            | 亜英数字6文字以上を入力してください |         |                                                            |
| バスワード難聞          | ■英数字6文字以上を入力してください |         |                                                            |
| メールアドレス          |                    | 韓証コード送信 |                                                            |
| 認知コード            |                    |         |                                                            |
|                  | 登録する 戻る            |         | メールアドレスを入力後、「認証コード送                                        |
|                  |                    |         | 言」をクリックします。                                                |
|                  |                    | 5       | フンタイムパスワードが届くため認証コ                                         |
|                  |                    | -       | - ドに入力し 「登録する」 をクリックして                                     |
|                  |                    |         | ください。                                                      |
|                  |                    |         |                                                            |

※同じメールアドレスで複数の会員登録をする場合

以下、注意メッセージが表示されるため「はい」をクリックしてください

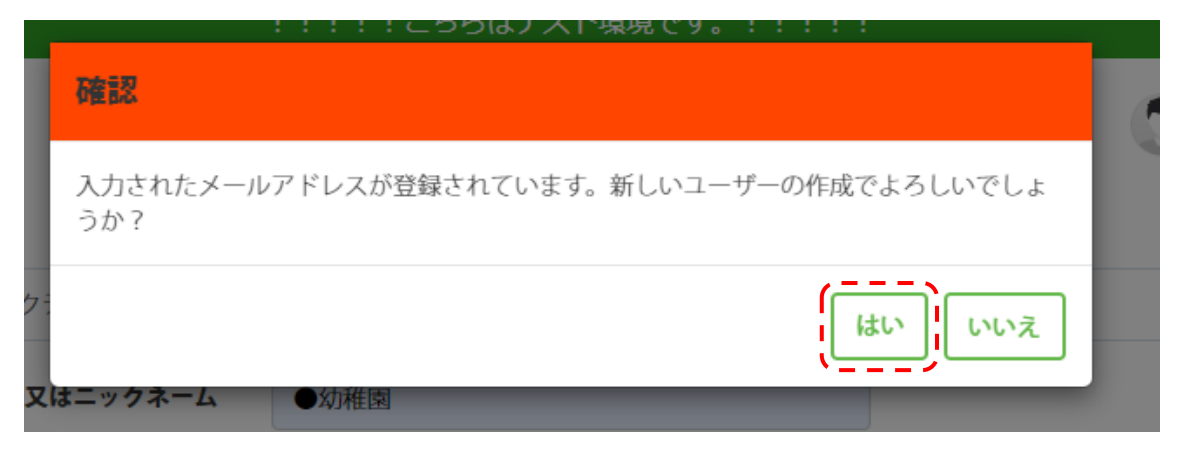

## (6.団体オリジナル項目の入力)

団体の設定によって追加項目に入力が必要です。必須項目は必ず入力してから申請を行っ てください。

| 团体参加申請                       |      |                                                        |
|------------------------------|------|--------------------------------------------------------|
| ŞĂ                           |      | ※百億サイズ (メガバイト<16MB) ※アップロード百像の推奨サイズ(W:180 px H:180 px) |
| 名前又はニックネーム                   | 必須   | test                                                   |
| メールアドレス                      | 必須   |                                                        |
| ユーザーID                       | 必須   | y10mgp6                                                |
| パスワード                        | 必須   |                                                        |
| ¥ŧ                           |      |                                                        |
| 個人情報                         |      |                                                        |
| "団体参加申請"または"領収書申請"を行うには、個人情報 | をご登録 | <b>暴ください。</b>                                          |
| 姓                            | 必須   | テスト 姓 (フリガナ)                                           |
| 名                            | 必須   | ですと 名 (フリガナ)                                           |
| 旧姓                           |      |                                                        |
| 性别                           |      | ◉ 男性                                                   |

# 7.マイページヘログイン

URL: https://www.ekaiin.com/login

ログイン画面からマイページへログイン(ID/パスワードは先程登録したもの)

| ekaiin.comについて             |          |  |
|----------------------------|----------|--|
| ID認証                       | Mailagga |  |
| ス ユーザーD                    |          |  |
| 🗟 パスワード                    |          |  |
| <b>ログイン</b><br>□ ログイン状態を保持 | パスワード忘れ  |  |
| アカウントをお持ちでない方はこちら          | 新規会員登録   |  |

# 8.完了

ログインができれば完了です

|                                                 | サッカー部(△大学) |              |               | 永福保育團       |
|-------------------------------------------------|------------|--------------|---------------|-------------|
| <u>R7ァ2257</u>                                  |            | 目 イベント       |               |             |
| • 2022/04/14 a(OOFF(&)                          |            | • 2022/06/02 |               | <b>^</b>    |
| 2022/03/28 本社からの作成(〇〇団体)                        |            | • 2022/05/01 |               |             |
| <ul> <li>2021/10/04 運動会延期のお知らせ(○○団体)</li> </ul> |            | • 2022/03/31 | 12月のクリスマスイペンド | ▶(○○団体)(参加) |
|                                                 |            | • 2022/03/24 |               | ······      |
|                                                 |            |              |               |             |
| 支払情報                                            | 定期払い       |              | 支払履歴          | MyQR        |
| 在お支払いただくタスクがありません。                              |            |              |               |             |